# **OnBase Outlook Integration**

Underwriting | PHS | Marketing

### Installation:

- 1. Once installed, you should see the OnBase tab at the top of your Outlook ribbon.
- **0**⊿ 📑

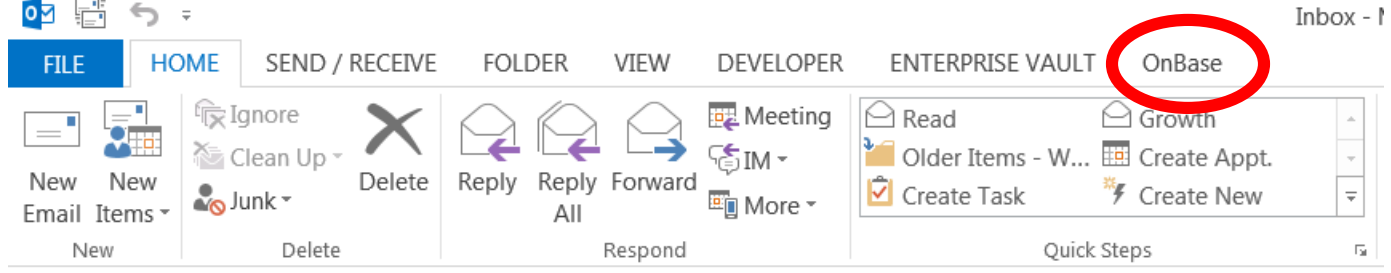

### Usage:

- Within email: 1.
  - a. Open email that needs to be uploaded to OnBase
  - b. Click on the Upload icon in the ribbon bar

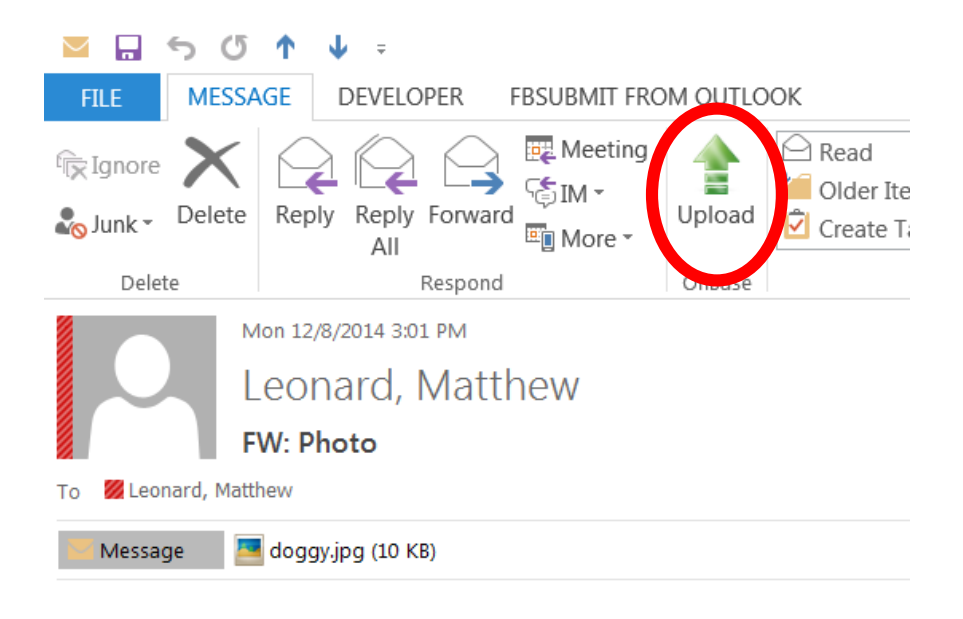

Please see attached photo.

2. An OnBase splash screen will display.

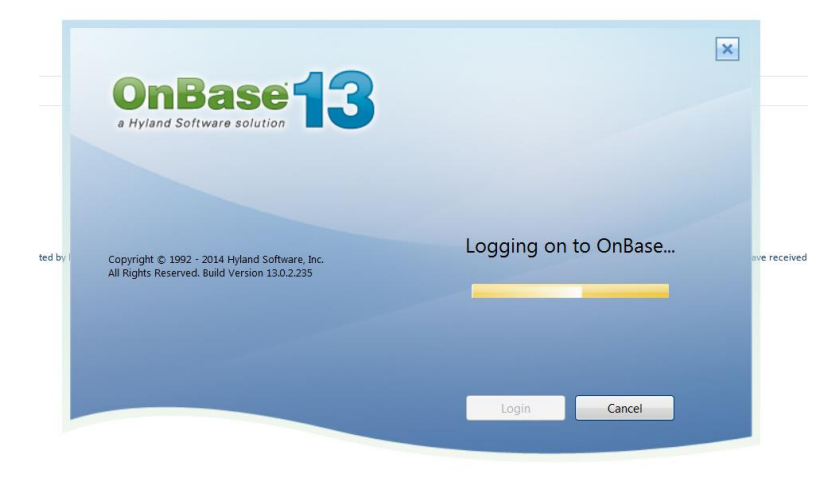

3. You will now see an Import Document pane to the right of the email message.

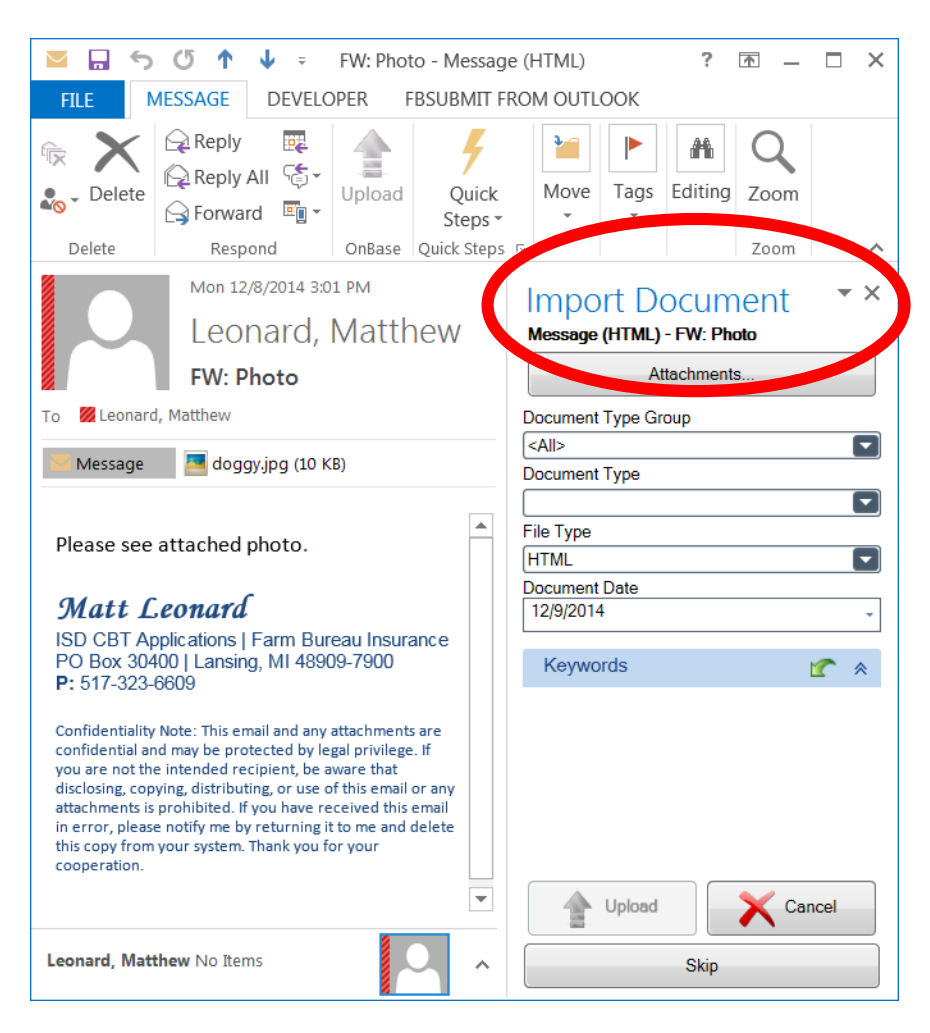

- 4. Components from **top** to **bottom** of pane:
  - a. The first item to index is the message, then attachments. You can see you are currently on the message represented by the text above the Attachments... button, "Message (HTML)"

## Import Document

Message (HTML) - FW: Photo

# Import Document

Attachment - doggy.jpg

b. The attachments are automatically selected to index. If you need to change your attachment selections, you can click on the Attachments button to de-select or select which attachments you would like to index to import.

Message (HTML) - FW: Photo

Attachments...

#### Selected attachment:

| OnBase                          |        |
|---------------------------------|--------|
| Select Attachments for 1        | Import |
| Attachment - doggy.jpg          |        |
| Cancel Clear Selection Select A | All OK |

### OR:

| OnBase                        | Column I are the second state | and a second | ×  |
|-------------------------------|-------------------------------|--------------|----|
| Select Attachments for Import |                               |              |    |
| Attachment - doggy.jp         | g                             |              |    |
| Cancel                        | Clear Selection               | Select All   | ОК |

### **De-selected attachment:**

| 🛃 OnBase               |                 | 1. 'spa       | ×  |
|------------------------|-----------------|---------------|----|
| S                      | elect Attachm   | ents for Impo | rt |
| Attachment - doggy.jpg |                 |               |    |
| Cancel                 | Clear Selection | Select All    | ОК |
|                        |                 |               |    |

c. The Document Type Group and Document Type lists are exactly the same lists as seen in any other OnBase module, like the OnBase Client. Select the *MOB Email to Mobius Documents* Document Type Group, then select the appropriate Document Type.

| Document Type Group           |  |
|-------------------------------|--|
| MOB Email to Mobius Documents |  |
|                               |  |
| Document Type                 |  |
| MOB Email Account Documents   |  |

d. File Type will automatically fill. The email will default to HTML, and attachments will default to the format in which they were received. Be careful not to change this unless you are sure of what you are changing.

| File Type |  |
|-----------|--|
| HTML      |  |

e. The Document Date defaults to Today Document Date 12/09/2014

Clicking on the down arrow gives you a calendar

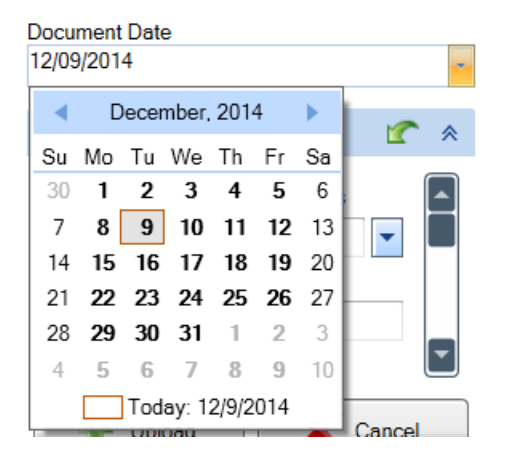

f. The Keyword panel is where you index the document. You must <u>select a Mobius document type</u> here where you would expect it to view within Mobius. <u>The Policy #</u> will trigger a lookup into the Smart Index to pull back more information to help index the document

| Keywords                  | * 2 |
|---------------------------|-----|
| MOB Policy Document Types | -   |
| Policy #                  |     |
| Policy Symbol             | -   |
| Insured Name              |     |
| Agent #                   |     |
| Effective Date            |     |
| Process Date              |     |

| MOB Policy Docur                                                                                                   | ment Types |   |
|----------------------------------------------------------------------------------------------------|------------|---|
|                                                                                                    |            | • |
| PIC<br>CRFO<br>CRTO<br>CRTI<br>CRFI<br>CRFA<br>CRTA<br>UNDD<br>DEAT<br>GUID<br>TMRA<br>PCHG<br>CFHO<br>CHGR<br>CXC |            |   |
|                                                                                                    | •          | J |

For indexing purposes, please ignore the keywords: *Sent To Mobius, User Name of Indexer, and Document Handle* 

| Sent To Mobius       |   |
|----------------------|---|
|                      | • |
| User Name of Indexer |   |
| Document Handle      |   |
|                      |   |

- g. The buttons at the bottom include:
  - i. **Upload**: When you have completed indexing each item, Message and Attachment(s), click the Upload button to commit your changes to OnBase. This will move to the next item automatically, if you have anymore.
  - ii. **Cancel**: Click this button to cancel the upload process.
  - iii. **Skip**: This skips indexing the message, and only upload the attachments, if you chose to upload attachments.
- 5. If applicable, click the Attachments button to change your attachment selection. **NOTE:** If someone sends you an email with pictures in their signature, you might have to de-select them from the attachment list.
- 6. For the Message, choose to either Skip, or index the document. If you choose to index, select the Document Type Group, Document Type, and then key in the data respectively.
- 7. Once completed keying, click Upload.
- 8. You will see a notification on each successful upload

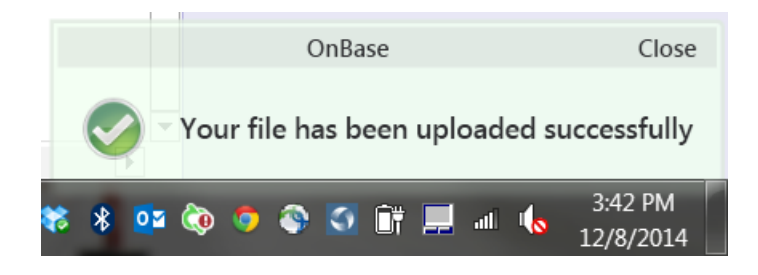

9. If an email includes more than one Image File as the attachment, you will be presented with a window to index the photo as a new document, or append to the existing document type.

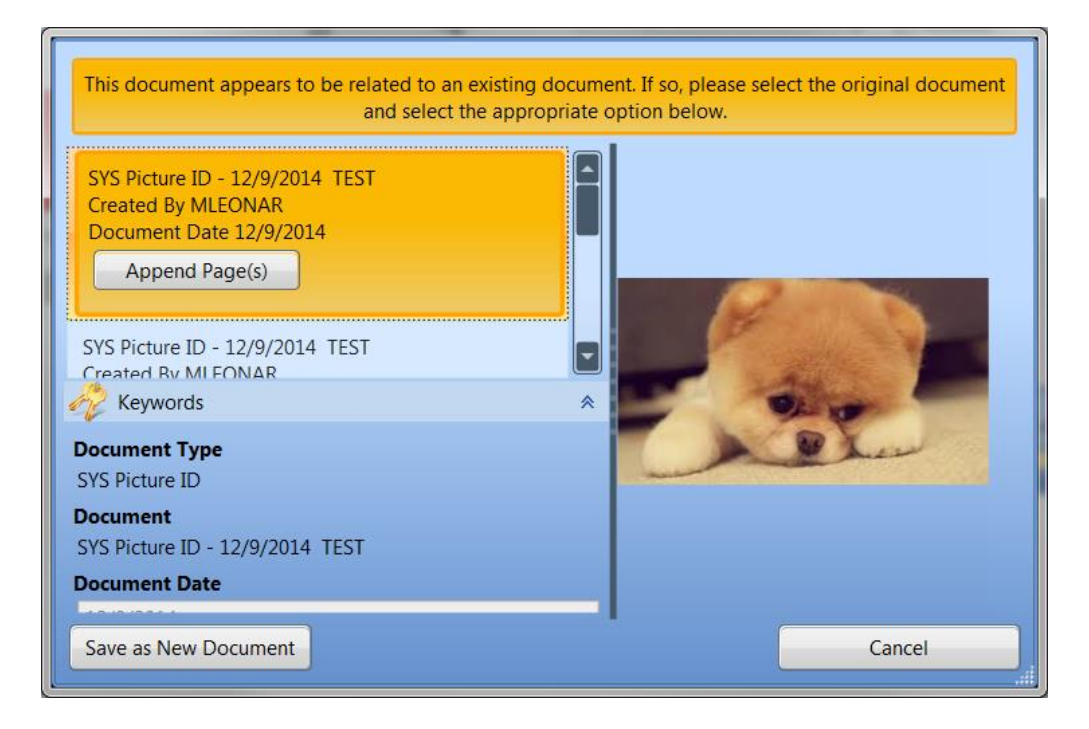

To append, click on the document in the list, then click the Append Page(s) button. To create a new document, just click the Save as New Document button.